# CSE 333 22au Section 1

C, Pointers, and Gitlab

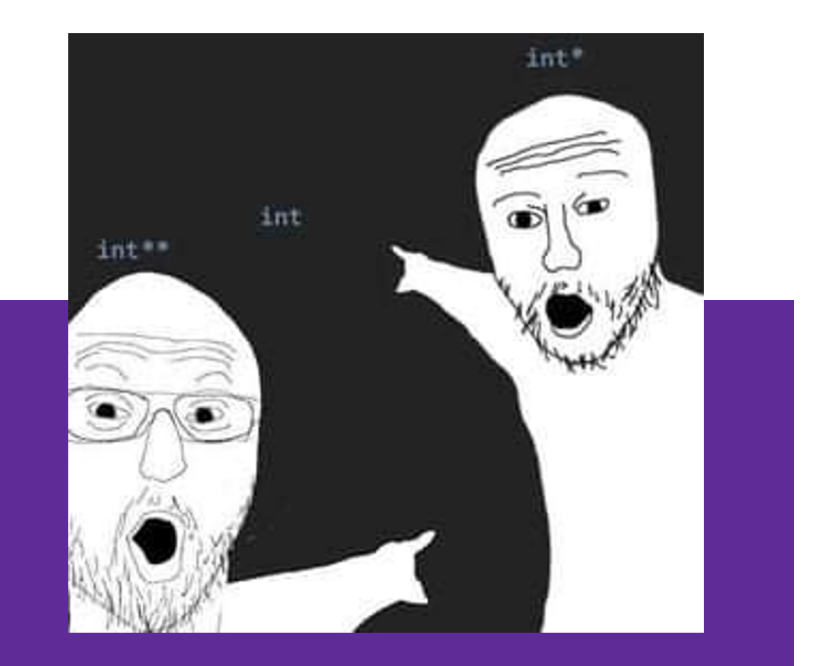

### W UNIVERSITY of WASHINGTON

## Logistics

- Exercise 0:
  - Due Friday @ 10:00am (9/30)
- Homework 0:
  - Due Monday @ 11:00pm (10/3)
  - Meant to acquaint you to your repo and project logistics

### **Icebreaker!**

Please turn to the people next to you and share:

- Name and Year
- What are you excited about in 333?
- Favorite type of peanut butter (Creamy, Chunky, no preference/allergic)

# **Setting Up**

|  |  | 4 |
|--|--|---|
|  |  |   |

### gcc 11

- CSE Lab machines and the attu cluster have been updated to use gcc 11.
- As such we'll be using gcc 11 this quarter
- To verify that you're using gcc 11 run:
  - gcc −v or
  - o gcc --version
- If you use the CSE Linux home VM, you need to use the new 22au version even if you have an older one installed.

## git/Gitlab Reference

Please take out your devices and follow along 😌

We have a page detailing the process of setting up Gitlab and git!

https://courses.cs.washington.edu/courses/cse333/22au/resources/git\_tutorial.html

We'll be following this document during our demo.

### **Accessing Gitlab**

- Sign-in using your **CSE NetID** @ <u>https://gitlab.cs.washington.edu/</u>
- There should be a repo created for you titled: cse333-22au-<netid>
- Please let us know if you don't have one!

#### CSE 333: Systems Programming Home Calendar Assignments Resources **Resources** Suggestion: bookmark this page in your web browser for quick access. CSE 333 Administrative Info Syllabus Academic Integrity **Course Calendar** Lectures Sections Assignments Gradescope (exercise submission and all grading) Course Canvas page (Office hour zoom links and gradebook primarily) Exams Remote office hours & computing logistics Using VS Code to do remote editing on the attu machines Using SCP to transfer files from the attu machines vim cheat sheet (vimrc.txt configuration file) Resources Linux man pages gdb manual gdb card cs:app (351 textbook) Google C++ style guide cplusplus.com: C/C++ reference cplusplus.com: C++ language tutorial cppreference.com: another good C/C++ reference site C++ FAQ O'Reilly books online (use UW login to access books) CSE 333 git/gitlab guide CSE GitLab GIT website, GIT book

CSE Home VM

## **SSH Key Generation**

<u>Step 1a</u>) See if you have an existing SSH key

- Run cat ~/.ssh/id\_rsa.pub
- If you see a long string starting with ssh-rsa or ssh-dsa go to Step 2

<u>Step 1b</u> Generate a new SSH key

- If you don't have an existing SSH key, you'll need to create one
- Run ssh-keygen -t rsa -C "<netid>@cs.washington.edu" to generate a new key
- Hit enter to skip creating a password
  - git docs suggest creating a password, but it's overkill for CSE333

## Adding your SSH key to Gitlab

<u>Step 2)</u> Copy your SSH key

- Run cat ~/.ssh/id\_rsa.pub
- Copy the complete key starting with ssh- and ending with your username and host (i.e. <netid>@cs.washington.edu)

<u>Step 3)</u> Add your SSH key to Gitlab

## Adding your SSH key to Gitlab

#### <u>Step 3)</u> Add your SSH key to Gitlab

- Navigate to your ssh-keys page (click on your avatar in the upperright, then "Preferences," then "SSH Keys" in the left-side menu)
- Paste into the "Key" text box and give a "Title" to identify what machine the key is for
- Click the green "Add key" button below "Title"

#### Add an SSH key

Add an SSH key for secure access to GitLab. Learn more.

|  |  | <br> |
|--|--|------|
|  |  |      |
|  |  |      |
|  |  |      |
|  |  |      |
|  |  |      |

Begins with 'ssh-rsa', 'ecdsa-sha2-nistp256', 'ecdsa-sha2-nistp384', 'ecdsa-sha2-nistp521', 'ss' ed25519', 'sk-ecdsa-sha2-nistp256@openssh.com', or 'sk-ssh-ed25519@openssh.com'.

Example: MacBook key

Title

Expiration date

mm / dd / yyyy

Key titles are publicly visible.

Key becomes invalid on this date.

## Setting up git

- The git command looks for a file named .gitconfig in your home directory. Some commands like commit and push expect certain options to be set and will produce verbose messages if not.
- If you have not already configured git, enter the following commands (once) in a terminal window to set these values:

git config --global user.name "<your name>"

git config --global user.email <your netid>@cs.washington.edu

git config --global push.default simple

### **First Commit**

#### 1. git clone <repo url from project page>

a. Clones your repo

#### 2. touch README.md

a. Creates an empty file called README.md

#### 3. git status

a. Prints out the status of the repo: you should see 1 new file README.md

#### 4. git add README.md(or:git stage README.md)

- a. Stages a new file/updated file for commit.
  - git status: README.md staged for commit
- 5. git commit -m "First Commit"
  - a. Commits all staged files with the provided comment/message.
    - git status: Your branch is ahead by 1 commit.

#### 6. git push

a. Publishes the changes to the central repo.

You should now see these changes in the web interface (may need to refresh).

7. Might need git push -u origin master on first commit (only), but would be unusual for this to happen

## **Git Repo Usage**

Try to use the command line interface (not Gitlab's web interface)

Only push files used to build your code to the repo

- No executables, object files, etc.
- Don't always use git add . to add all your local files

Commit and push when an individual chunk of work is tested and done

- Don't push after every edit
- Don't only push once when everything is done

## **Pointer Review**

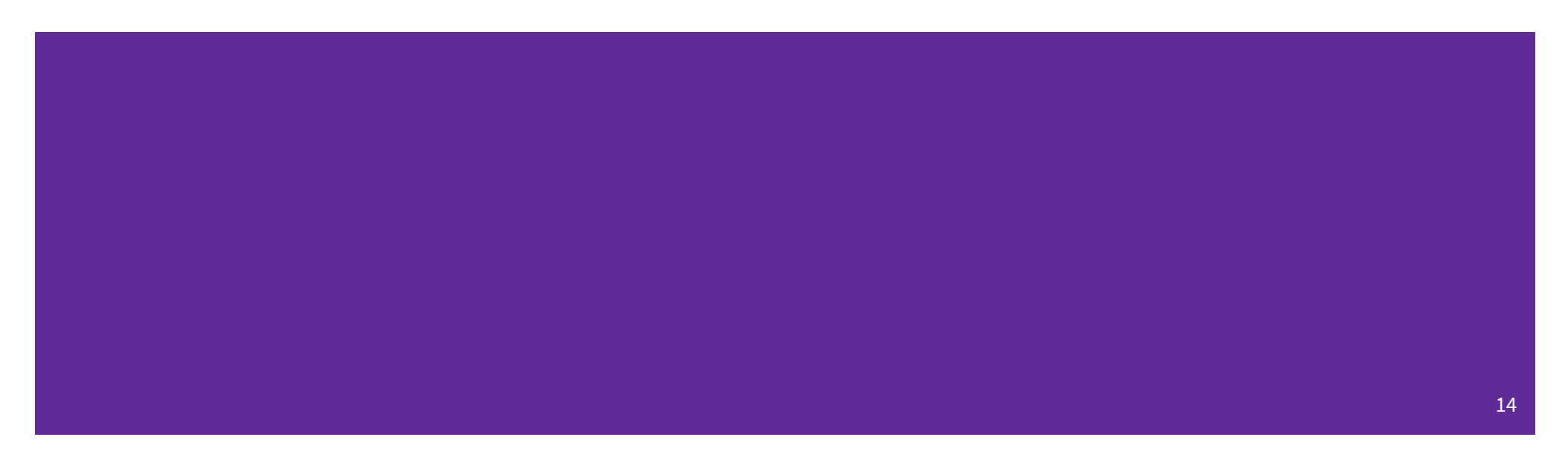

## **Pointer Background**

- Primitive data type
- Meant to store an address of a value/type (like keeping track of a location in memory)
- Often denoted with an arrow in memory diagrams

| type* name;              |  |
|--------------------------|--|
| <pre>int32_t* ptr;</pre> |  |
| ptr 0x7ff                |  |
| ptr                      |  |

## **Pointer Syntax and Semantics**

- How to get a variable's address (location in memory)?
  - Using the <mark>&</mark> operator
  - Getting the "address of"
- How to get the associated value of an address?
  - Using the **\*** operator
  - Dereferencing memory

int32\_t x; int32\_t\* ptr; ptr = &x; x = 5; \*ptr = 10;

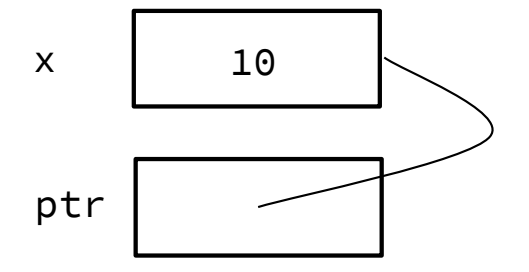

## Exercise 1a

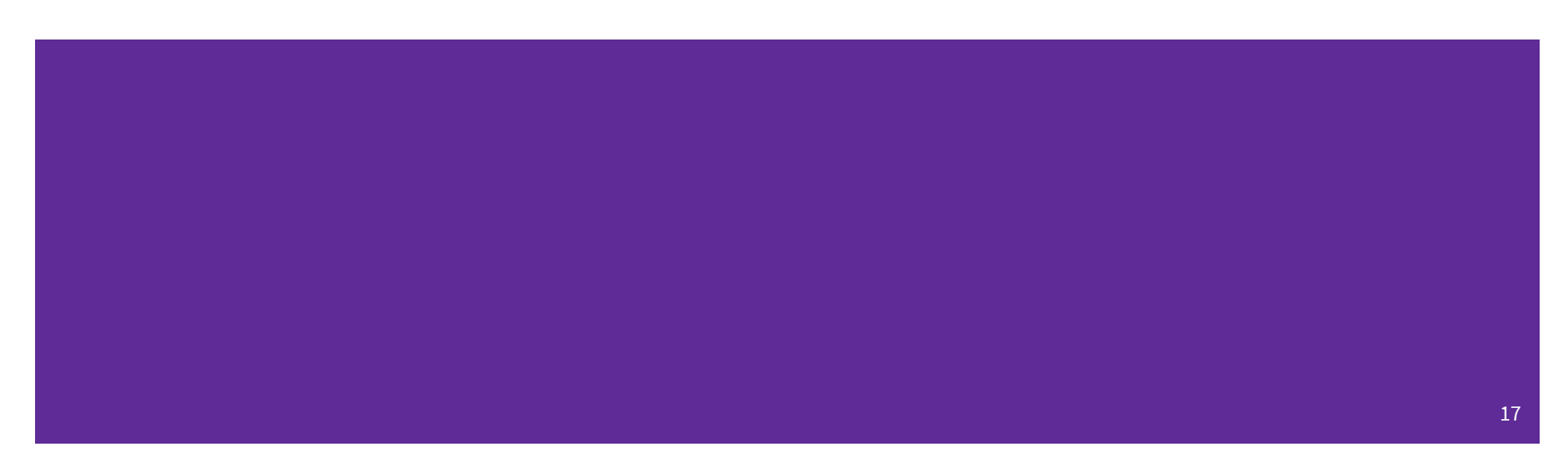

Draw a memory diagram like the one above for the following code and determine what the output will be.

```
Х
                                                                 x_ptr (foo)
void foo(int32_t* x_ptr, int32_t* y_ptr, int32_t* z_ptr) {
                                                                                   5
  x_ptr = y_ptr;
  *x_ptr = *z_ptr;
                                                                                   У
                                                                  y_ptr (foo)
  *z_ptr = 37;
}
                                                                                   42
int main(int argc, char* argv[]) {
                                                                                   Ζ
                                                                  z_ptr (foo)
  int32_t x = 5, y = 22, z = 42;
  foo(&x, &y, &z);
                                                                                   82
  printf("%d, %d, %d\n", x, y, z);
  return EXIT_SUCCESS;
}
                                                                   So, the code will output
```

18

5, 42, 37.

## **Function Pointers**

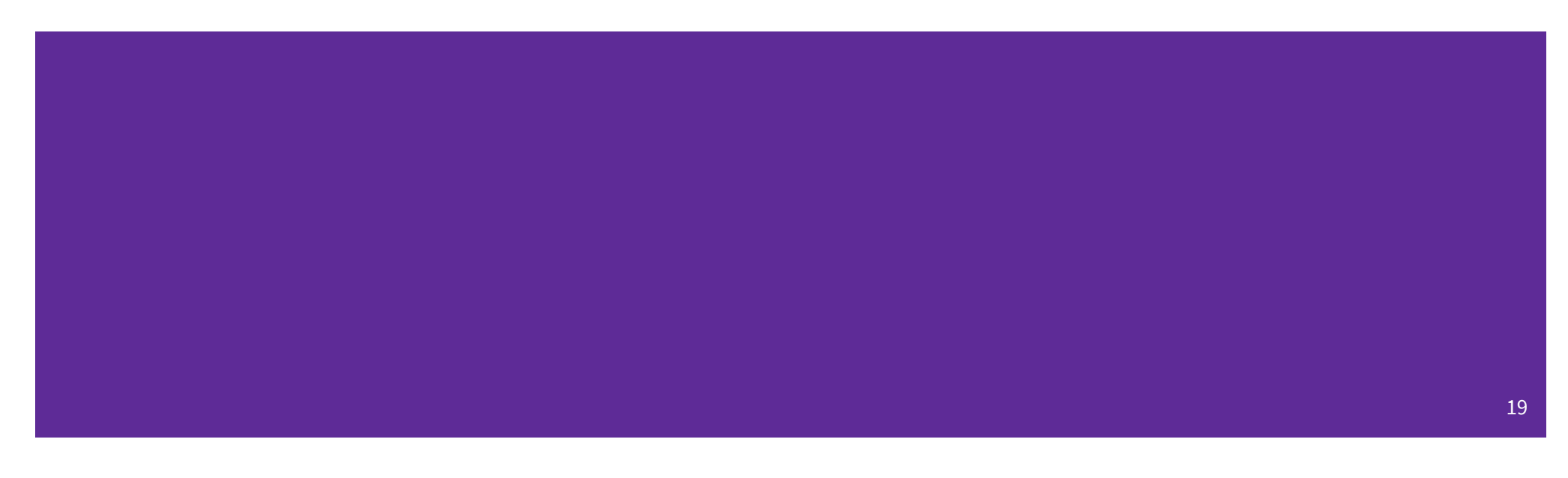

## **Function Pointers**

- Pointers can store addresses of functions
  - Functions are just instructions in read-only memory, their names are pointers to this memory.
- Used when performing operations for a function to use
  - Like a comparator for a sorter to use in Java
  - Reduces redundancy

```
int one() { return 1; }
int two() { return 2; }
int three() { return 3; }
int get(int (*func_name)()) {
  return func_name();
}
int main(int argc, char* argv[]) {
  int res1 = get(one);
  int res2 = get(two);
  int res3 = get(three);
  printf("%d, %d, %d\n", res1, res2, res3);
  return EXIT_SUCCESS;
}
```

## **Output Parameters**

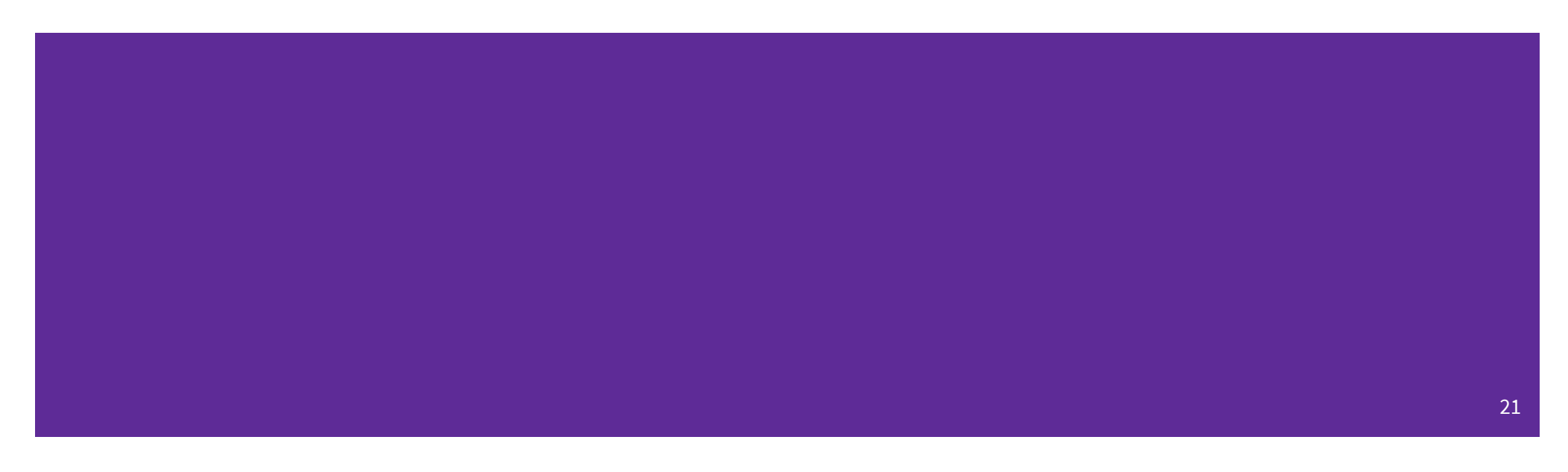

## **Output Parameters**

- Idea: Not necessarily returning values through the **return** statement (%rax register)
  - Rather it is changing a location in memory to be another value
  - Manipulating the stack
- Output Parameters is an C idiom in order to emulate "returning values" through parameters
  - Call the function with a parameter that takes in a pointer, or an "address of" a variable
  - This will give a location in memory to change inside of the called function
  - The function will dereference that location and change it to give you a "returned" value
- This is particularly helpful for returning **multiple values**

### **Output Parameter Example**

• Which of the following act as returning a value back to main?

quotient and remainder

- What gets printed?
  - 4, 2

# **C-Strings**

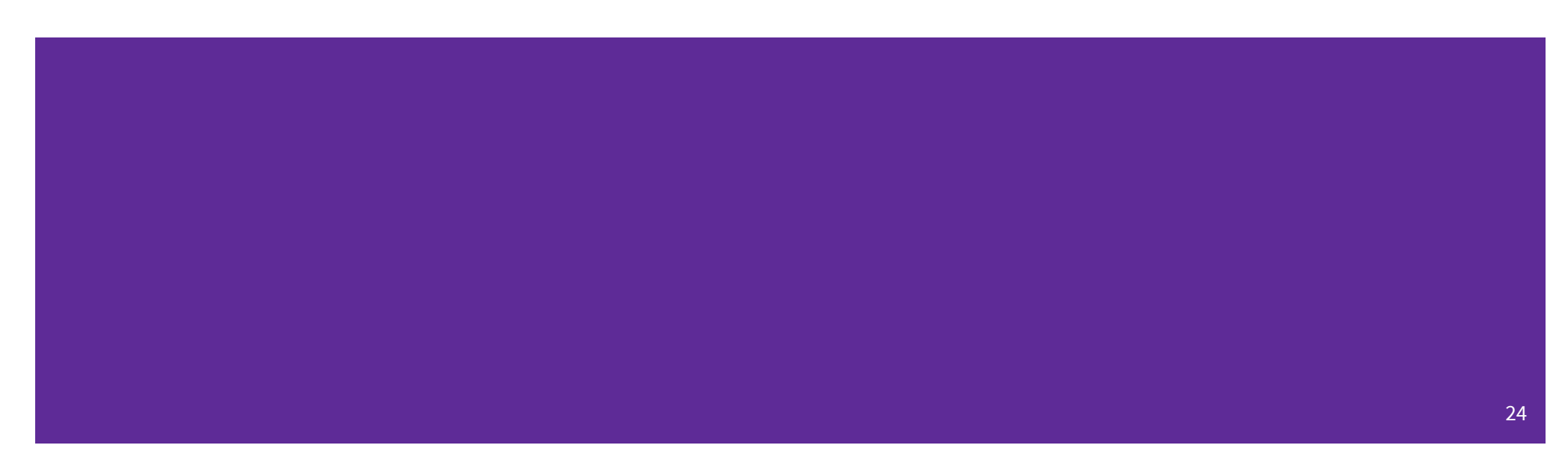

## **C-Strings**

char str\_name[size];

- A string in C is declared as an **array of characters** that is terminated by a null character '\0'.
- When allocating space for a string, remember to add an extra element for the null character.

## **Initialization Examples**

char str[6] = {'H', 'e', 'l', 'o', '\0'}; // list initialization
char str[6] = "Hello"; // string literal initialization

| index | Θ   | 1   | 2   | 3   | 4   | 5    |
|-------|-----|-----|-----|-----|-----|------|
| value | 'H' | 'e' | '1' | '1' | '0' | '\0' |

- Both initialize the array *in the declaration scope* (*e.g.*, on the Stack if a local var), though the latter can be thought of copying the contents from the string literal.
  - The size 6 is **optional**, as it can be inferred from the initialization.

### String Literal Example

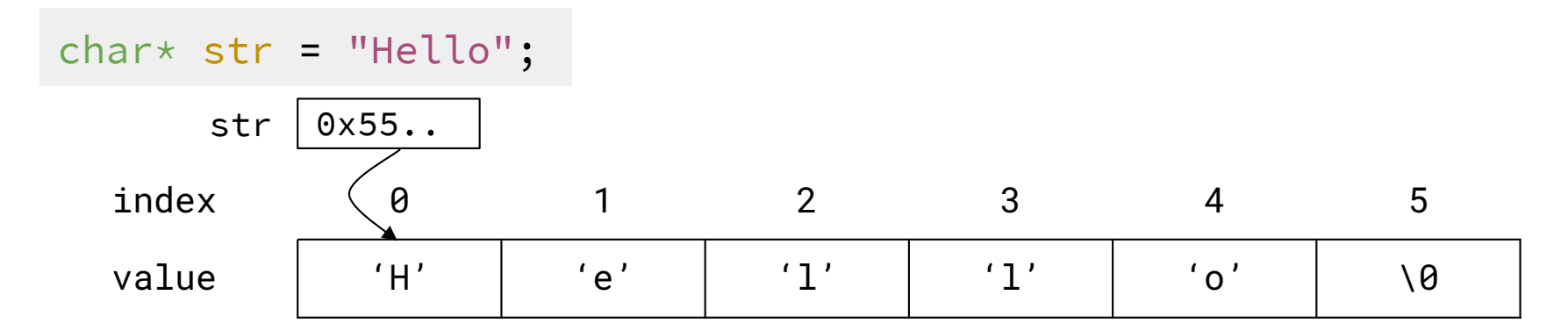

- By default, using a string literal will allocate and initialize the character array in *read-only* memory and the expression will return the *address of the array*, which can be stored in a pointer.

## Exercise 1b

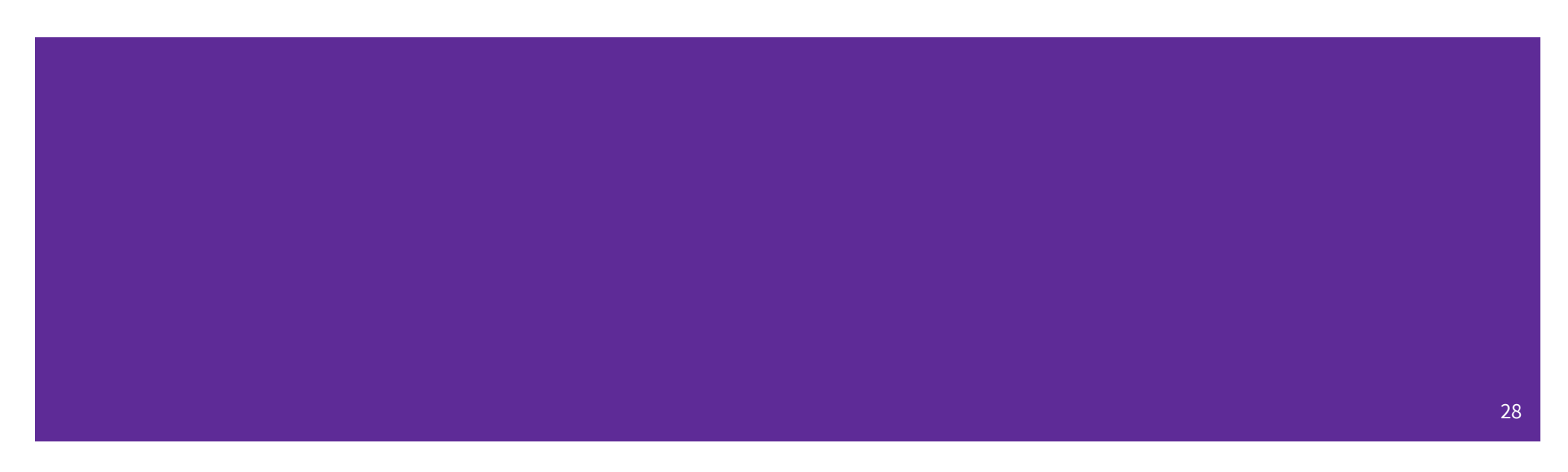

The following code has a bug. What's the problem, and how would you fix it?

```
In order to modify fav_class in main(), we need to pass a pointer to a character (char*) into bar and then dereference it:
```

```
void bar_fixed(char* ch) {
 *ch = '3';
}
```

```
'E' '3' '3' '1' '\0'
```

The following code has a bug. What's the problem, and how would you fix it?

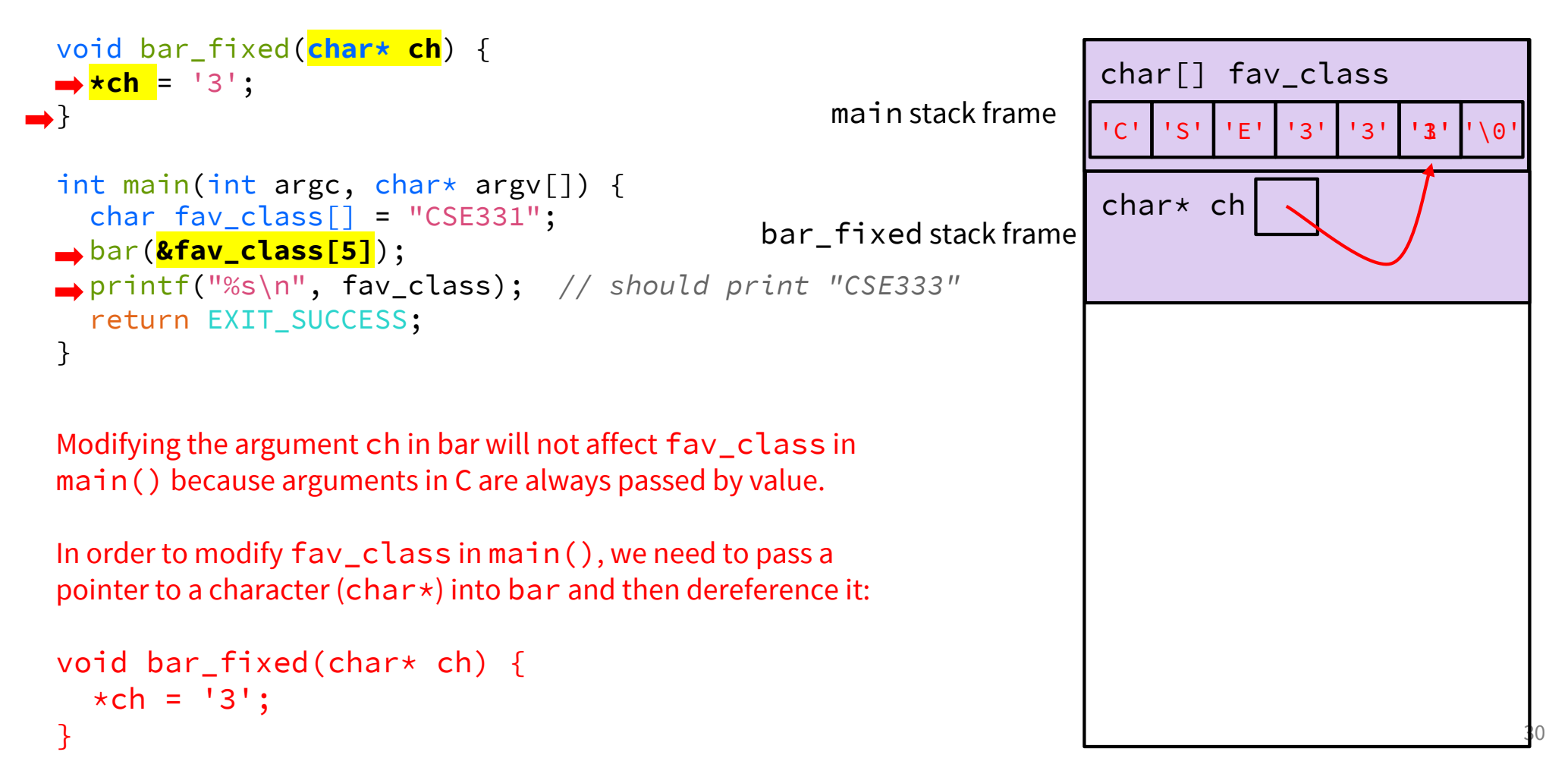